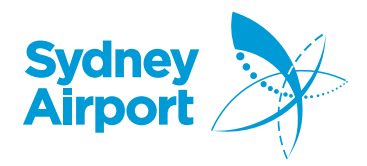

InfoSYD Portal is Sydney Airports website for Airlines, Partners and Workers to get the latest information and access to applications about working at the airport from a single secured location. Below are the steps for accessing the portal:

 Click <u>Here</u> to go to the logon page. Existing users can sign in with their email and password. If you are a new user click **Register.**

| SYD                      |   |
|--------------------------|---|
| Sign In                  |   |
| 1 michael.ham@syd.com.au | 0 |
| <b>•</b> ••••••          | 0 |
| Remember me              |   |
| SIGN IN                  |   |
| OR                       |   |
| Register                 |   |
| Need help signing in?    |   |

 This will take you to the registration screen where you can enter your name and email. You will need to accept the terms and conditions and click Register.

Please note you must use a registered work email with an approved domain i.e. joe.bloggs@syd.com.au we do not accept personal email accounts (@gmail, @hotmail, etc).

| Sydney Airport                    |  |  |  |
|-----------------------------------|--|--|--|
| Register                          |  |  |  |
| First name                        |  |  |  |
| Surname                           |  |  |  |
| Email                             |  |  |  |
| I accept the terms and conditions |  |  |  |
| REGISTER                          |  |  |  |
|                                   |  |  |  |

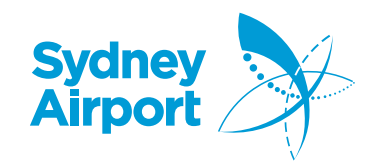

3. You will receive a confirmation that your registration is successful

## You have successfully registered

Please check your email to continue the registration process

- 4. You will shortly receive an email from the InfoSYD portal asking you to reset your password.
- 5. Press "Activate" and you will be taken to the "Reset your password" screen.

|               | 0                                                                                    |
|---------------|--------------------------------------------------------------------------------------|
|               | $\sim$                                                                               |
|               |                                                                                      |
|               | Welcome Michael Ham                                                                  |
| Your In       | foSYD user account has been created. Click the below link to activate your account.  |
| This link exp | pires in 7 days. Your username is michael_c_ham@hotmail.com.                         |
|               | ACTIVATE                                                                             |
|               | This is an automatically generated message by Sydney Airport's $\underline{intoSYD}$ |
|               | SYD                                                                                  |

 Enter a complex password with at least 1 CAPITAL, 1 NUMBER, and a SYMBOL (e.g. @, #, %, \*). The password must be at least 8 characters long.

| SYD                 |          |
|---------------------|----------|
| Reset your password |          |
| P New password      | ٠        |
| P Repeat password   | •        |
| RESET PASSWORD      |          |
|                     | Sign Out |

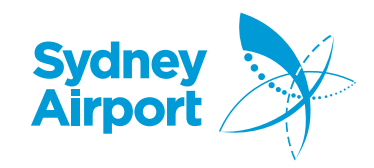

 You will be asked to validate your email address – this should automatically send the activation PIN via email, if you do not receive one click "Send" which will email you an activation PIN.

Note - there is a time expiry limit of 24 hours. If you fail to activate within 24 hours, you will have to re-register. The ACTIVATE button takes the User to the

https://www.sydneyairport.com.au/infosyd

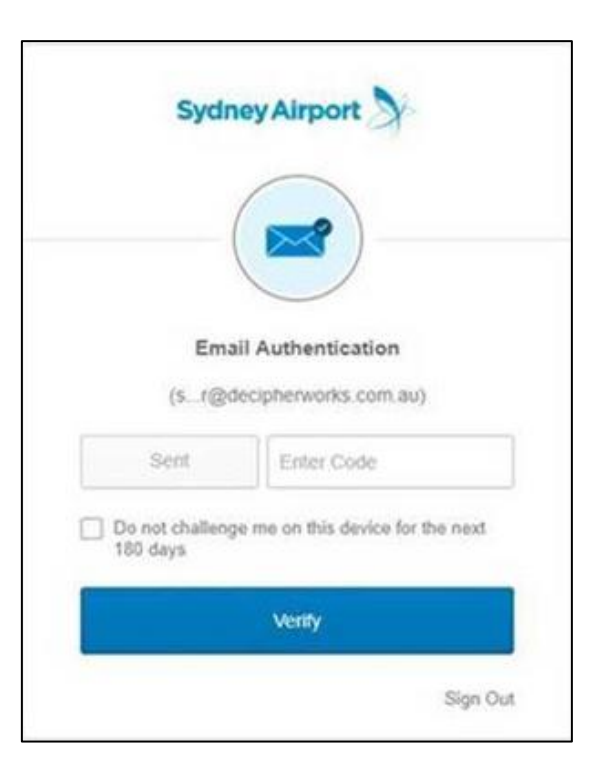

 Enter the **PIN** and you will be taken to the portal which means you are now authenticated to use Sydney Airport's InfoSYD

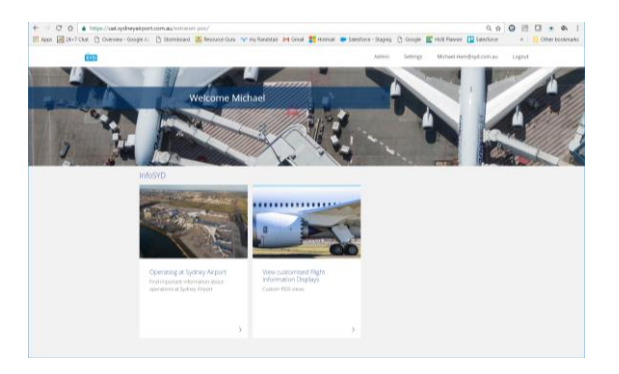